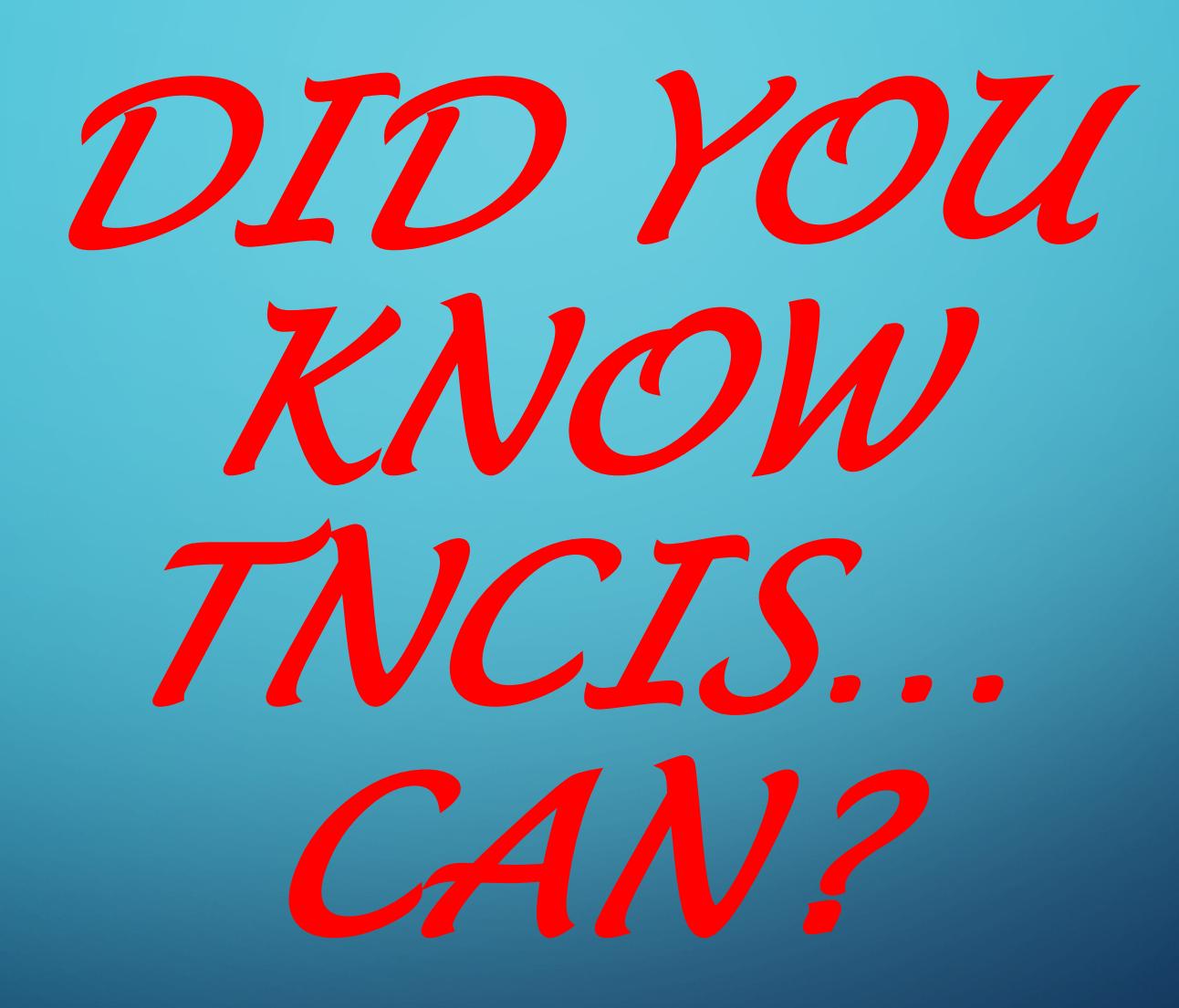

## ALLOW MULTIPLE PROFILES PER USER

- Profile determines the Cash Drawer used by the clerk
- Printer used to print documents / receipts
- How documents are viewed (Preview or Print)
- Set permission to auto expand fees
- Hide menu on the left to view the screen in a larger view when completing task
- Set a profile as your default if you have multiple profiles

## RECEIPT MULTIPLE CASES ON ONE RECEIPT

 Multiple receipts can be added if a person (one entity) has more than one case he/she is paying

 If John Q Public is listed in the name index multiple times, it would be beneficial to combine names before using multiple receipt option (ALWAYS USE CAUTION COMBINING NAMES)

#### FINANCIALS > RECEIPTING > ADD RECEIPT

Log Off Party Search Print Reports Reminders Criminal Civil Delinquent Taxes Documents G Financials Receipting Add Receipt Batches Close Cash Drawer Balance Cash Drawer Reopen Cash Drawer Disbursements Checks End of Day End of Month End of Year General Ledger Manual Transactions Investments Reconcile Bank Statement Transfer Funds Jury Management Administration Audit Help

Home

#### Receipt Type Selection

Select a batch and the type of receipt. If this is a case receipt, select one or more cases for this receipt. If this is a miscellaneous receipt, select the fee(s) and amount(s) for this receipt. Click Next to continue.

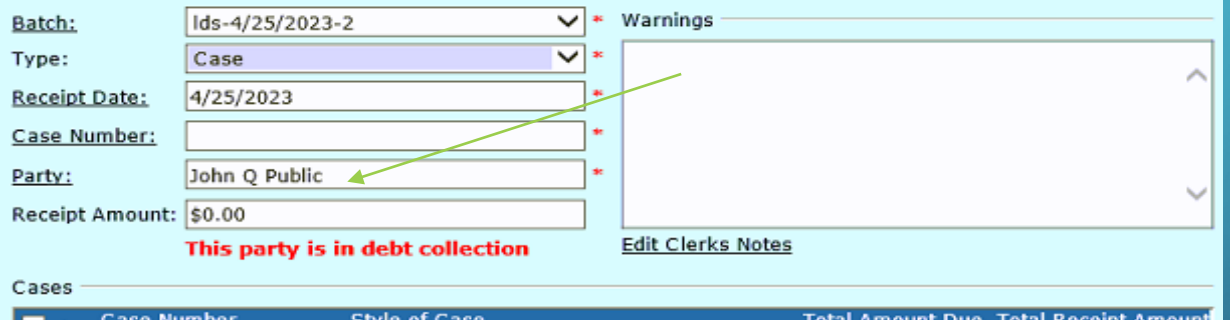

|  | 🛑 🕂 Case Number               | Style of Case                                                               | Total Amount Due | Total Receipt Amount |
|--|-------------------------------|-----------------------------------------------------------------------------|------------------|----------------------|
|  | +68GS1-2003-JR-2442           | State of Tennessee vs                                                       | \$121.50         | \$0.00               |
|  | +68GS1-2003-JR-2443           | State of Tennessee vs                                                       | \$32.00          | \$0.00               |
|  | +68GS1-2005-CR-507            | State Of Tennessee vs John Q Public                                         | \$20.00          | \$0.00               |
|  | +68GS1-2007-CR-1152           | State Of Tennessee vs John Q Public                                         | \$123.50         | \$0.00               |
|  | + <sup>68GS1-2013-JV-7</sup>  | State of Tennessee, Department of<br>Children vs. Chelsea L Duncan (et. al) | \$50.00          | \$0.00               |
|  | +68GS1-2014-CV-99             | David Shelton vs John Q Public (et. al)                                     | \$618.00         | \$0.00               |
|  |                               | Etta E Duncan vs. John Q Public (et. al)                                    | \$248.00         | \$0.00               |
|  | + <sup>68GS1-2017-JV-42</sup> | State Of Tn vs. Chelsea L Duncan (et.<br>al)                                | \$50.00          | \$0.00               |
|  | +68GS1-2017-JV-47             | State of TN vs. John Q Public (et. al)                                      | \$124.00         | \$0.00               |
|  | +68GS1-2017-JV-48             | State of TN vs. John Q Public (et. al)                                      | \$124.00         | \$0.00               |
|  | +68GS1-2017-JV-49             | State of TN vs. John Q Public (et. al)                                      | \$124.00         | \$0.00               |
|  | +68GS1-2018-CR-307            | State Of Tennessee vs John Q Public                                         | \$304.50         | \$0.00               |
|  | +68GS1-2018-CR-348            | State Of Tennessee vs John Q Public                                         | \$263.50         | \$0.00               |
|  | 68GS1-2019-CV-29              | Perry County Circuit Court Clerk vs                                         | \$8,787.35       | \$0.00               |

## MOVE CASE UTILITY

- DO NOT go into party/parties to change name on case... *THIS IS RISKY BUSINESS*
- If this party was selected from Name Index list when party was originally entered all cases associated to name selected will be affected with the name change
- Use Utility function "MOVE CASE'

#### UTILITIES > MOVE CASE >

#### Select Case

Enter the case to be moved. Select the party to move the case from and the party it will be moved to.

<u>Case Number:</u> Move From Party:

Move To Party:

John Q Public, Defendant Marty J Duncan Jr

68GS1-2005-CR-507

✓•

80

8.

# RULE DOCKET ENTRY LISTS THE PARTY/PARTIES NAME CHANGE

#### **Rule Docket Entry**

Enter rule docket entry information to be posted. Click Next to continue.

| Date: | 4 | /25 | /20  | 23 |
|-------|---|-----|------|----|
| Date: |   |     | / 20 | 20 |

Time: 8:55 AM

Entry

Case has been moved from John Q Public Defendant to Marty J duncan J

## VIEW DOCUMENTS ON THE WEB

- First and foremost you <u>MUST</u> currently have Web Subscription level
- LGC will absorb the cost for Web Inquiry Document upgrade if you are currently using Web Subscription
- Email dsmith@localgovcorp.com and we will discuss what needs to be completed prior to update.
- Disclaimer must be signed, dated and returned by email to <u>rgibbons@localgovcorp.com</u> and/or <u>dsmith@localgovcorp.com</u>
- Russell Gibbons will contact you for information prior to completion of the upgrade
- Permissions for viewable documents can be given to certain Subscription Users, it is not all or none you can define users to have permission within a certain database

After update has been completed. There is a new check box to allow users to see documents in Web Inquiry. You can see All documents or NO documents.

| No. I I I I I I I I I I I I I I I I I I I | test/@sample.com               | Last Name: | test |  |
|-------------------------------------------|--------------------------------|------------|------|--|
|                                           | loon gound to to the           | Employer:  | test |  |
| Current Password                          |                                |            |      |  |
| New Password                              |                                |            |      |  |
| Confirm New Passwor                       | d                              |            |      |  |
|                                           |                                |            |      |  |
|                                           |                                |            |      |  |
| Select the database(s) t                  | he user should have access to: |            |      |  |
| Court                                     |                                | Image Acce | ess  |  |
|                                           |                                |            |      |  |

#### Methods for restricting documents

- If a case is marked Confidential/Sealed, no information from that case will be viewable on the web. There is a utility function LGC can run to confirm all selected case subtypes are Sealed/Confidential. Examples are:
  - Adoptions
  - Juvenile no Juvenile information will be shown
  - Judicial Commitments
  - Orders of Protection
  - Expunged Cases
- If a document is marked non-public, the document will not be viewable on the web.

# There is a check box on the New Document screen in NGDM to check if "The document is Non-Public".

| New Document         Where do you want to store the document?         Folder-         Attachment Encryption         Encryption:         What are the document attributes?         Template:         Octotracts         Name         This document is Non-Public         Name         Test 1         Test 1         Test 1         Test 1         Test 1         Test 1         Test 1         Test 1         Test 1         Test 2         Test 1         Test 1         Test 2         Test 1         Test 2         Test 2         Test 3         Test 4         Test 5         Test 5         Test 5         Test 5         Test 5         Test 5         Test 5         Test 5         Test 5         Test 5         Test 5         Test 5         Test 5         Test 5         Test 5         Test 5         Test 5         Test 5     <                                                                                                    | New Document - NextGen Document Management        |           |                                                                                | -     |         | ×     |
|----------------------------------------------------------------------------------------------------|---------------------------------------------------|-----------|--------------------------------------------------------------------------------|-------|---------|-------|
| Where do you want to store the document?     Folder-     Attachment Encryption   Encryption:   None     Save as:   Derice:   Save as:   Derice:   Name:   Contractor   Test1   Integer   Epiration Date   Derice:   Net    Create Courset:    Create Courset: Create Courset:    Create Courset: Create Courset:                                                                                                    | A New Document                                    |           |                                                                                |       |         |       |
| Attachment Encryption   Encryption:   None)     Vbita are the document attributes?   Template:   Contracts   Name:   This document is Non-Public     Perform text recognition   Exclude blank pages     Contractor   Ters11   Integer   Expiration Date     Next        Outcome     Contractor     Ters11     Integer        Expiration Date     Next                                                                                                    | Where do you want to store the document?          | Scanner/c | amera Review                                                                   |       |         |       |
| Attachment Encryption   Encryption:   (None)     What are the document attributes?   Template:   Contracts   Name:   This document is Non-Public     Name:   Value:   Contractor   Test   Encryption: Date     Next     Next     Name:     Contractor     Test   Exclude blank pages     Contractor     Test   Expiration Date     Next     Next     Contractor     Contractor <td>Contracts Polder</td> <td>Device:</td> <td></td> <td></td> <td>Capture</td> <td></td>                                                                                                    | Contracts Polder                                  | Device:   |                                                                                |       | Capture |       |
| What are the document attributes?     Template:     Contracts     Name:     This document is Non-Public     Name:     Value     Contractor     Test     Test                                                                                                    | Attachment Encryption Encryption: (None)          |           | Skip scanner user interface and configure scanner from a profile: (Select one) |       |         | xit . |
| Template:   Contracts     Image:   Test   Test </td <td>c What are the document attributes?</td> <td>Save as:</td> <td>PDF (Multipage)</td> <td></td> <td>2</td> <td></td>                                                                                                    | c What are the document attributes?               | Save as:  | PDF (Multipage)                                                                |       | 2       |       |
| Name:                                                                                                    | Template:                                         |           | Create document and close after capturing                                      |       |         |       |
|                                                                                                    | Name:                                             | Apply a h | neader/footer profile:                                                         |       |         |       |
| Name Value Contract Date Contractor Test Integer Expiration Date Next Contractor Contractor Contrac | This document is Non-Public                       | (None)    | m text recognition                                                             |       |         |       |
| Text1<br>Integer<br>Expiration Date                                                                                                    | Name Value<br>Contract Date<br>Contractor<br>Test | 🔲 Exclue  | se blank pages                                                                 |       |         |       |
| Net Cast Decased                                                                                                    | Terst1<br>Integer<br>Expiration Date              |           |                                                                                |       |         |       |
| Next Cast Decompt                                                                                                    |                                                   |           |                                                                                |       |         |       |
| Coasts Decoment Coasts                                                                                                    | Net                                               |           |                                                                                |       |         |       |
| Cleare bocument Cancer                                                                                                    |                                                   |           | <u>⊆</u> reate Doc                                                             | ument | Canc    | e     |

λ

# Also a check box in TnCIS scanning to be checked if the document is "Non-Public Attachment".

| e               | Document Storage Detail Webpage Dialog |  |
|-----------------|----------------------------------------|--|
| Save and Clo    | ose 🥒 More Options                     |  |
| General         | udit                                   |  |
| Description:    | motion to continue                     |  |
| Case Number:    | 28CC1-2019-CR-15113                    |  |
| File to Attach: | 15113.pdf                              |  |
| Date Filed:     | 9/17/2020                              |  |
| Date Added:     | 9/17/2020 8:56:45 AM                   |  |
| File Type:      | Adobe PDF                              |  |
|                 | Non-Public Attachment                  |  |
|                 |                                        |  |
|                 |                                        |  |
|                 |                                        |  |

# How to suppress certain fields on documents using TnCIS scanning.

The original document will be scanned as non-public.
A copy will need to be made of original document and fields manually redacted (magic marker?)
The copy with "manually redacted" fields must be re-

scanned as a public document

# How to redact certain fields on documents using NGDM.

• Document will be scanned as non-public

 Any fields to be restricted will need to be redacted, printed with redactions

 Document with redacted information will need to be re-scanned and saved as a public document

# **E-filing**

 Clerk will review E-Filed Cases before they are added. They will be responsible for reviewing those images and redacting or marking non-public as necessary.

 If an E-Filed case subtype is Sealed/Confidential, those cases will not be viewable.

## Concerns

Driver License Numbers
Social Security Numbers
Victims/Witness addresses
TCA 10-7-504 (a) (29)

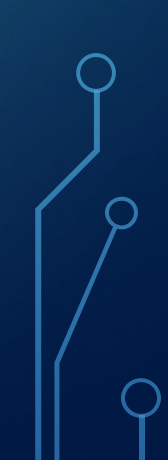

## Disclaimer

•LGC will not be responsible for documents accessible through this portal since it's under the clerk's purview and controlled within the options they can select.

# WEB INQUIRY -ONLINE PAYMENT

CIVIL AND CRIMINAL COURT

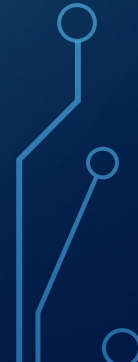

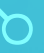

#### • They will log into tncrtinfo.com

#### Tennessee Public Court Records System

Home

#### Quick Links

Bedford County

Blount County

Carroll County

Cheatham County

Cocke County

Coffee County

Cumberland County

Dickson County

Franklin County

**Giles County** 

Greene County

Hamblen County

Hamilton County

Hawkins County

Bedford County Bedford County Circuit Court Bedford County General Sessions

Cheatham County Cheatham County Circuit Court Cheatham County General Sessions

Cumberland County Cumberland County Circuit Court Cumberland County General Sessions

Giles County Giles County Circuit Giles County General Sessions

Hamilton County Hamilton County Equity Hamilton County Probate Blount County Blount County Circuit Court Blount County Clerk and Master Blount County General Sessions

Cocke County

Dickson County Dickson County Circuit Court Dickson County General Sessions

Greene County Greene County Circuit Court Greene County General Sessions

Hawkins County Hawkins County Circuit Court Hawkins County Clerk and Master Hawkins County General Sessions Carroll County Carroll County Circuit Court Carroll County General Sessions

Coffee County Coffee County Circuit Court Coffee County General Sessions

Franklin County Franklin County Circuit Court Franklin County General Sessions

Hamblen County Hamblen County Circuit Court Hamblen County General Sessions

Henry County Henry County Circuit Court Henry County General Sessions

### SEARCH BY PARTY NAME / CASE NUMBER AND CASE TYPE

| Home                                            | Criminal                | Civil Contact                                                                                          | Subscription Login |
|-------------------------------------------------|-------------------------|----------------------------------------------------------------------------------------------------|--------------------|
| <b>Criminal</b><br>Search by Pa<br>Search by Ca | arty Name<br>ase Number | First Name:<br>List Name:<br>or<br>Bisiness Name:<br>Enter selection criteria above and click 'Find No | w'                 |

## SELECT THE APPROPRIATE CASE

|                               | Filings                | Documents  | Hearings Fe    | es     | Payment Agreements                | Additional Parties |
|-------------------------------|------------------------|------------|----------------|--------|-----------------------------------|--------------------|
| Speedee Cash<br>50GS1-2017-CV | vs Michael L<br>-38636 | B Kimbrell |                |        |                                   |                    |
| Filing Date:                  | Dec 22 2017            | iant       | Balance Duor   | 6000 6 | 0 Make a Devenant                 |                    |
| Case Judge:                   | Patricia McGuire       | 9          | Last Pay Date: | Feb 14 | 0 <u>Make a Payment</u><br>1 2018 |                    |
| Status:                       | Disposed               |            | Next Hearing:  |        |                                   |                    |
|                               | Jan 10 2018            |            |                |        |                                   |                    |
| Status Date:                  |                        |            |                |        |                                   |                    |

### CLICK HYPERLINK TO MAKE PAYMENT.

• When they click the hyperlink to make payment, they will see this message

box:

Please note that balances are updated daily. The Lawrence County General Sessions's Office makes every effort to produce and publish the most accurate information possible; however, this material may be slightly dated which could have an impact on its accuracy. Any errors or omissions should be reported for investigation. No warranties, expressed or implied, are provided for the data herein, its use, or its interpretation.

NOTE: Online payments may not be reflected on the website for up to 48 - 72 hours after payment is made.

YES, I accept these terms NO, I DO NOT accept these terms

## ACCEPT TERMS OF PAYMENT.

• Once the terms are accepted, they will have the opportunity to enter the amount to be paid:

Please note that balances are updated daily. The Lawrence County General Sessions's Office makes every effort to produce and publish the most accurate information possible; however, this material may be slightly dated which could have an impact on its accuracy. Any errors or omissions should be reported for investigation. No warranties, expressed or implied, are provided for the data herein, its use, or its interpretation.

NOTE: Online payments may not be reflected on the website for up to 48 - 72 hours after payment is made.

Amount to Pay: 338.50

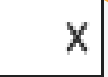

# ONCE THE TERMS ARE ACCEPTED, THEY WILL HAVE THE OPPORTUNITY TO ENTER PAYMENT AMOUNT:

• Once they have entered the amount to pay, the payer will click on "Select Payment Method". The screen that appears next will depend on which payment vendor the court uses. Below are a couple of examples.

| Payer Information      |   |         |      |                |
|------------------------|---|---------|------|----------------|
| Name*                  |   |         |      |                |
| Billing Address*       |   |         |      |                |
| Billing Address 2      |   |         |      |                |
| City*                  |   |         |      |                |
| State*                 |   |         |      |                |
| Zip*                   |   |         |      |                |
| Phone Number*          |   |         |      |                |
| Email Address*         |   |         |      |                |
| Comfirm Email Address* |   |         |      |                |
|                        |   |         |      | *Required      |
|                        | p | revious | Next | Submit Payment |

| Citation Documents  | 27CC1 2017 TD 1016 |                   | 611.00       | 6221.60       |  |
|---------------------|--------------------|-------------------|--------------|---------------|--|
| Citation Payment    | 3/651-2017-18-1916 |                   | \$11.08      | \$221.50      |  |
|                     |                    |                   | \$11.08      | \$221.50      |  |
|                     |                    |                   | fotal Amount | Due: \$232.58 |  |
| Billing Informatio  | n                  | Payment Informati | on           |               |  |
| First Name          | Last Name          |                   |              |               |  |
| Enter First Name    | Enter Last Name    | Card Type         | t/Debit Card |               |  |
| Street              |                    | Select Card Type  |              |               |  |
| Entor Street        |                    | Card Number       |              |               |  |
| Enter Street        |                    |                   |              |               |  |
| ty State/Territory  |                    | Enter Card Number |              |               |  |
| Enter City          | Select State •     | CVV Code          |              |               |  |
| Zip                 | Phone Number       | Enter CVV Code    |              |               |  |
| Enter Zip           | (_)                | Expiration        |              |               |  |
| Fmail               |                    | 11 • 2016 •       |              |               |  |
| Enter Email Address |                    |                   |              |               |  |
|                     |                    |                   | Cut          | The second    |  |
| Confirm Email       |                    | Powered by nCourt | Sub          | mit Payment   |  |
| Enter Email Address |                    |                   |              |               |  |

### SUBMIT PAYMENT.

- Once the payer information has been entered, they will submit payment.
- Clerk's office will be notified of payment. This will vary based upon vendor used.
- At this time, there is no import for online payments for civil or criminal cases. These will need to be receipted into TnCIS.

## CHAT FEATURE WITH PHONE SUPPORT

• LGC now has a live chat feature used in phone support... did you know you can chat with a phone support representative on-line?

#### INTRODUCTION

 This new option for contacting LGC support is our Live Chat feature. You will need to be logged into the LGC website, Igc-tn.com.

• On the Clerk's Home Page, you will see the Live Chat button.

LGC HOME 

SERVICES 

SUPPORT 

TRAINING

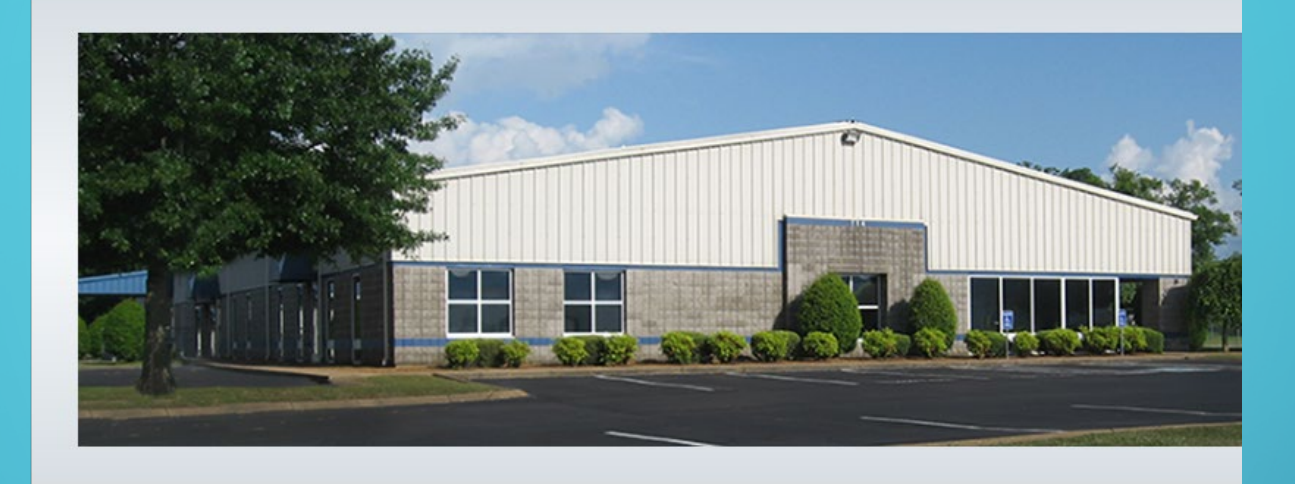

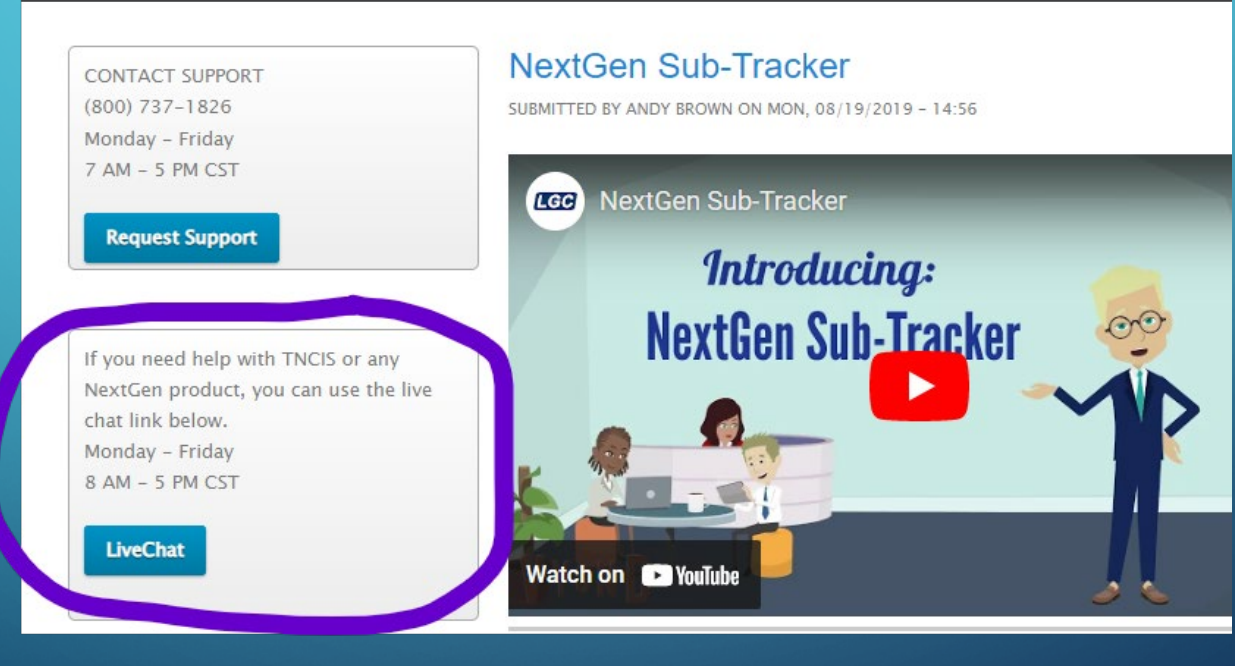

λ

When you click on the LiveChat button, a chat window will appear. Enter the **appropriate** information for each field, then "Start the Chat".

| •                         | Welcome to LiveChat                                                      | _ |
|---------------------------|--------------------------------------------------------------------------|---|
|                           | 8                                                                        |   |
| Welco<br>in the<br>the cl | ome to our LiveChat! Please fill<br>e form below before starting<br>hat. |   |
| Name                      | e: <b>*</b>                                                              |   |
|                           |                                                                          |   |
| E-ma                      | il: *                                                                    |   |
|                           |                                                                          |   |
|                           |                                                                          |   |
| What                      | office are you with? *                                                   |   |
|                           |                                                                          |   |
| What<br>quest             | software do you have a<br>tion about? *                                  |   |
| ch                        | noose 🗸 🗸                                                                |   |
|                           |                                                                          |   |
|                           | Start the chat                                                           |   |
|                           |                                                                          |   |
|                           |                                                                          |   |
|                           | Powered by 💭 LiveChat                                                    |   |

Z

• Once you start the chat, you will be able to chat with a live support representative. This feature should be used for quick questions, such as a request Sample database updates, or any request that does NOT require a connection to resolve your issue.

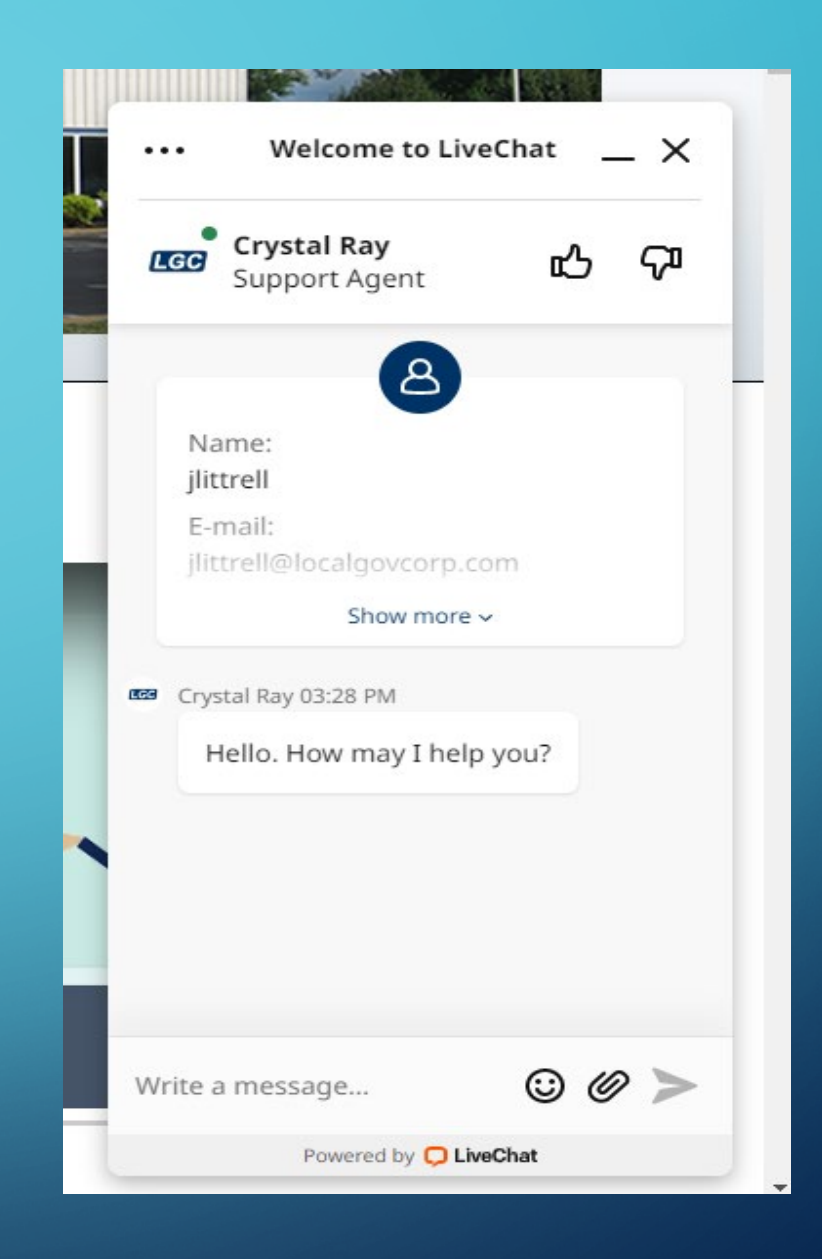

### NOTIFY A DEFENDANT IN A CRIMINAL CASE OF AN UPCOMING HEARING DATE

- Ask sheriff's department/agencies to gather cell phone numbers from defendants upon fingerprinting so they can be notified of upcoming hearing date and time
- Court must be entering Criminal Hearing Dates and have a Cellular Number for the defendant
- System polls ever ½ hour from 9:00 AM to 6:00 PM (local server time) will cease polling once a batch is created for the day

• Text messages are for CRIMINAL case types only

- Will send notification 7 days prior and 1 day prior to hearing date
- If a single defendant has multiple cases with hearings for same day, time and court, 1 text will be sent showing all case numbers
- Notification Events Report shows Date and Time message sent, Contact Number Dialed, Status and Notes showing Court Date / Time of Hearing and Case Number. The status will be posted 12 hours after message sent.

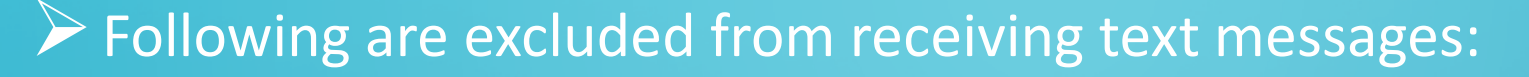

- Parties marked as **Non-Public**
- Parties marked as **Sealed Indictment**
- Parties marked as **Juvenile**
- Parties **expunged** via the system expungement utility
- Cases marked as **Confidential**
- Cases marked as <u>Sealed</u>

#### For a text message to send:

Service must be activated in court desired, GS, Circuit or both

Phone number must exist in the cellular/mobile number field on the defendant

Case must be criminal

Defendant must be tied to a criminal hearing type

For example: REMINDER: John Q Public, you are scheduled to appear before the Bledsoe County Circuit Court on 04/06/2022 at 10:30AM in 2<sup>nd</sup> Floor Courtroom, located at <u>3150 Main Street</u>, <u>Pikeville, TN</u> for the following case number: 4CC1-2018-CR-20220. Msg&data rates may apply. Reply STOP to no longer receive notifications. OutReach is currently setup in each office and available for use. If you aren't using and would like to start Text Messaging, phone LGC phone support or email Deb Smith at <u>dsmith@localgovcorp.com</u> LGC would be happy to assist!!!

### ASSIGN A CLERK IN YOUR OFFICE TO UNLOCK USERS

| Interfaces                 | General           |                               |                           |     |
|----------------------------|-------------------|-------------------------------|---------------------------|-----|
| Administration             | Select the user(s | ) below that you would like t | o unlock then click 'OK'. |     |
| Utilities                  |                   |                               |                           |     |
| Checks                     | Select All        | JUsername                     |                           |     |
| DOS                        |                   | Joy                           | 4/26/2023 9:20:31 AM      |     |
| Overdue Processing         |                   |                               |                           |     |
| TBI                        |                   |                               |                           |     |
| ACH Prenotification        |                   |                               |                           |     |
| Balance DTB                |                   |                               |                           |     |
| Case Sub Type Utility      |                   |                               |                           |     |
| Convert Bond To Cash Bon   |                   |                               |                           |     |
| Change Pay To              |                   |                               |                           |     |
| Combine Names              |                   |                               |                           |     |
| Compress Fees              |                   |                               |                           |     |
| Debt Collection Export Bat |                   |                               |                           |     |
| DT Void Applied Costs      |                   |                               |                           |     |
| Duplicate TCA Codes        |                   |                               |                           |     |
| Edit Case Detail Parties   |                   |                               |                           |     |
| Export Data                |                   |                               |                           |     |
| Expunge Party              |                   |                               |                           |     |
| File Transfer              |                   |                               |                           |     |
| Move Case                  |                   |                               |                           |     |
| Move File Folders          |                   |                               |                           |     |
| Import Chart Of Accounts   |                   |                               |                           |     |
| Import TCA Codes           |                   |                               |                           |     |
| Purge Out Of Date Parcels  |                   |                               |                           | 016 |
| 📄 Reassign Judge           |                   |                               |                           |     |
| Renumber Case              |                   |                               |                           |     |
| Reopen Accounting Period   |                   |                               |                           |     |
| Reopen Bank Account Stat   |                   |                               |                           |     |
| Reschedule Hearings        |                   |                               |                           |     |
| Restore Sample             |                   |                               |                           |     |
| SQL Manager                |                   |                               |                           |     |
| Inlock Users               |                   |                               |                           |     |

# Criminal Overdue Processing

### WHAT IS CRIMINAL OVERDUE PROCESSING?

• Overdue Processing is a utility which provides users an option to apply overdue actions to cases for events such as the following:

- Failure To Appear
- Failure To Comply
- Failure To Pay on multiple cases if selected

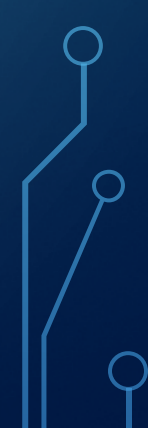

#### **Overdue Actions**

#### Actions can be tied to the events by adding:

- Add a charge
- Add a document
- Add a fee
- Add a reminder

or

• A rule docket entry

Overdue Events are set up to trigger certain actions to be taken on cases which meets the criteria

• Example: A case has a defendant who failed to appear for court (FTA)

• Timeframe set up will determine the amount of time between the event and when it appears in the overdue process utility

### STEPS NECESSARY FOR SETTING UP OVERDUE PROCESSING

- Decide on actions your Judge does on a regular basis that can be used to set up overdue processing
- Contact LGC phone support or email <u>dsmith@localgovcorp.com</u> to setup Overdue Processing for your office
- LGC will need to know all the actions associated with the type of event you will be using Overdue Processing for:
- How you would like the Hearing Result to read, EX: Failure to Appear for Court/Capias Issued, Failure to Comply/Capias Issued... Rule Dockets can be setup unique for your office

## SORTING YOUR WORK

- It's helpful if you sort your work according to the set bond amount of the capias
- Whether a Scire Facias needs to be issue or not
- This utility can be run multiple times for the same dates

### **STARTING OVERDUE PROCESSING**

1. Record Hearing Results for each hearing for a specific court date

2. To trigger overdue processing, defendants that Fail to Appear, Fail to Comply or Fail to Pay must have Hearing Result of Failure to Appear for court, Failure to Comply or Failure to Pay that is set up with special processing

#### **HELPFUL HINTS**

 Because it takes overdue processing a while to print documents, my advice, open another TnCIS window so you can proceed with work while the documents are printing

## **TO RUN OVERDUE PROCESSING:**

- Utilities
- Overdue Processing Folder
- Overdue Processing

#### Select Court Type Overdue Processing with automatically create Batch ID Enter Beginning Date Enter Ending Date

#### Overdue Processing – Batch Information

Enter the required information, and select the Type(s) of Overdue Processing to execute. Click Next to continue.

| Court Type:     | Criminal                               |                      | <u>/</u> * |
|-----------------|----------------------------------------|----------------------|------------|
| Batch ID:       | ds-1/31/2023                           |                      | *          |
| Beginning Date: | 1/31/2023                              |                      | *          |
| Ending Date:    | 1/31/2023                              |                      |            |
|                 | ✓ Failure To Appear                    | Include Sealed Cases |            |
|                 | Failure To Comply                      |                      |            |
|                 | 🗌 Failure To Comply - Required Filings |                      |            |
|                 | 🗌 Failure To Pay                       |                      |            |
|                 |                                        |                      |            |

#### • Choose Event from the dropdown

- This will populate the Overdue actions tied to chosen Overdue Event as well as drop in all cases that have Hearing Results of Failure to Appear for Court
- Delete any actions not needed
- Check box beside FTA parties to print documents

#### Overdue Processing - FTA Selection

Select Event, Action(s), and Parties for Failure To Appear Overdue Processing. Click Next to continue.

| Event:  | Failure to Appear for Court |                                        |                            |                  | ✔ * |
|---------|-----------------------------|----------------------------------------|----------------------------|------------------|-----|
| Actions | s ————                      |                                        |                            |                  |     |
|         | Action                      |                                        | Action Type                |                  |     |
| x       | FTA Capias                  | `````````````````````````````````````` | Document                   |                  |     |
| x       | FTA Charge                  | `````````````````````````````````````` | <ul> <li>Charge</li> </ul> |                  |     |
| x       | FTA Rule Docket Entry       |                                        |                            |                  |     |
| x       | (Select One)                | `````````````````````````````````````` | /                          |                  |     |
| <       |                             |                                        |                            |                  | >   |
| FTA Pa  | arties                      |                                        |                            |                  |     |
| 🔽 Da    | ate                         | Name                                   |                            | Case Number      |     |
| ✓ 9/    | 16/2022 9:00 AM             | Holly Harrison                         |                            | 4GS1-2021-CR-511 |     |
| 9/      | 16/2022 9:00 AM             | Kelly Cruz                             |                            | 4GS1-2023-CR-16  |     |

# NOTES:

**Overdue Processing - Notes** 

Enter any additional comments concerning this Overdue Processing Batch. Click Next to continue.

Notes

This can be anything applicable to the Overdue Processing

 Notes may be added on Overdue Processing-Notes screen. These notes will show on the front screen of your Overdue Processing Batch under Overdue Batches

#### Completing Overdue Processing shows: Batch ID Beginning Date Ending Date Number of cases selected for the Overdue Processing

| Completing Overdue  | Completing Overdue Processing                                                                                             |  |  |  |  |  |  |
|---------------------|----------------------------------------------------------------------------------------------------|--|--|--|--|--|--|
| You have successful | ully specified the information required for Overdue Processing. Review the information below and click Finish to execute. |  |  |  |  |  |  |
|                     |                                                                                                    |  |  |  |  |  |  |
| Summary             |                                                                                                    |  |  |  |  |  |  |
| Batch Information   | Batch Information                                                                                                    |  |  |  |  |  |  |
|                     |                                                                                                    |  |  |  |  |  |  |
| Court Type:         | Criminal                                                                                                    |  |  |  |  |  |  |
| Batch ID:           | ds-1/31/2023                                                                                                    |  |  |  |  |  |  |
| Beginning Date:     | 9/16/2022                                                                                                    |  |  |  |  |  |  |
| Ending Date:        | 9/16/2022                                                                                                    |  |  |  |  |  |  |
| Include Sealed Case | es: No                                                                                                    |  |  |  |  |  |  |
|                     |                                                                                                    |  |  |  |  |  |  |
| Counts              |                                                                                                    |  |  |  |  |  |  |
|                     |                                                                                                    |  |  |  |  |  |  |
| FTA:                | 2                                                                                                    |  |  |  |  |  |  |
|                     |                                                                                                    |  |  |  |  |  |  |
|                     |                                                                                                    |  |  |  |  |  |  |

Q

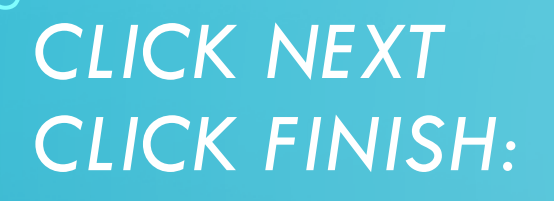

#### FROM THIS SCREEN YOU CAN PRINT YOUR OVERDUE PROCESSING REPORT

**Overdue Processing has completed** 

Click the task you wish to perform. Click Close to exit.

#### Tasks

Print Overdue Processing Report Print Produced Documents

### THIS IS THE OVERDUE PROCESSING REPORT WITH THE CASES AND ACTIONS SELECTED

| Date: 1/31/2023 7:23:11AM |           |                | Bledsoe Co. General Sessions |                           |                | Page 1 of 1 |            |
|---------------------------|-----------|----------------|------------------------------|---------------------------|----------------|-------------|------------|
| User: lgdeb               |           |                |                              | Overdue Processing Report |                |             |            |
| Batch ID                  | F         | Processed Date | Processed By                 | Court Type                | Beginning Date | Ending Date | Void Date  |
| ds-1/31/2023              | 1         | /31/2023       | lgdeb                        | Criminal                  | 9/16/2022      | 9/16/2022   |            |
| FTA -                     |           |                |                              |                           |                |             |            |
|                           | Date      | Name           | Case Number                  |                           |                | Action      |            |
|                           | 9/16/2022 | Kelly Cruz     | 4GS1-2023-CR-16              |                           |                | FTA Capias  |            |
|                           | 9/16/2022 | Kelly Cruz     | 4GS1-2023-CR-16              |                           |                | FTA Charge  |            |
|                           | 9/16/2022 | Kelly Cruz     | 4GS1-2023-CR-16              |                           |                | FTA Rule Do | cket Entry |
|                           | 9/16/2022 | Holly Harrison | 4GS1-2021-CR-511             |                           |                | FTA Capias  |            |
|                           | 9/16/2022 | Holly Harrison | 4GS1-2021-CR-511             |                           |                | FTA Charge  |            |
|                           | 9/16/2022 | Holly Harrison | 4GS1-2021-CR-511             |                           |                | FTA Rule Do | cket Entry |
|                           |           |                |                              |                           |                |             |            |

|                   |                    |               |                  |                | 1 - 2 of 2 | Prev Next   |
|-------------------|--------------------|---------------|------------------|----------------|------------|-------------|
| <u>Select All</u> | Case Number        | Document Type | Document Number  | Served On      | Status     | Status Date |
| ✓                 | FTA Capias Overdue |               | 4GS1-2021-CR-511 | Holly Harrison | Produce    | 1/31/2023   |
| ✓                 | FTA Capias Overdue |               | 4GS1-2023-CR-16  | Kelly Cruz     | Produce    | 1/31/2023   |

#### • Select documents to Print

#### Select the printer

Printer: Brother DCP-L2550DW series Printer

✓ \*

You have ability to view documents, rule docket entries and charges added to each case.

# Upon disposition fees associated with the document and charge will drop in

| Save and Close 🥒 More Options |                                                       |                                                            |                                   |              |                                |                             |                                                                                              |  |  |
|-------------------------------|-------------------------------------------------------|------------------------------------------------------------|-----------------------------------|--------------|--------------------------------|-----------------------------|----------------------------------------------------------------------------------------------|--|--|
| G                             | General Style Of Case Notes Document Management Audit |                                                            |                                   |              |                                |                             |                                                                                              |  |  |
|                               | Style Of Case:                                        | State Of Tennessee                                         | e vs Kelly Cruz                   |              |                                | <u>^</u>                    | Options<br>Audits<br>Case References<br>Case Statuses<br>Charges                             |  |  |
|                               | Case Number:                                          | 4GS1-2023-CR-16                                            |                                   |              | Style of case is modifie       | d                           | Hearings<br>Parties                                                                          |  |  |
|                               | Case Sub Type:                                        | Criminal                                                   |                                   | $\sim$       | Jury requested                 |                             | Print Blank Documents                                                                        |  |  |
|                               | Filing Date:                                          | 8/24/2022                                                  |                                   | *            | Case information is incomplete | omplete                     | Print Case Label<br>Print Cost Bill Report                                                   |  |  |
|                               | Status:                                               | Open                                                       |                                   |              | Case is confidential           |                             | Rule Docket Entries                                                                          |  |  |
|                               | Status Date:                                          | 8/24/2022                                                  |                                   | *            | Case is sealed                 |                             | Trial Balance                                                                                |  |  |
|                               | Judge:                                                | Lenny Mason Ashley                                         | ý                                 |              | Case is archived               |                             |                                                                                              |  |  |
|                               | Defendant: <u>Kelly</u><br>Charge: <u>39-14</u>       | <u>Cruz</u><br>-103 THEFT (UP TO \$                        | 1000)                             | Last         | Pay Date: Balance Due: \$0     | 0.00 <u>Cost Calculator</u> |                                                                                              |  |  |
|                               | Count<br>1                                            | Violation Date<br>8/20/2022                                | Filing Date<br>8/24/2022          | Next Hearing | Disposition Date               | Disposition                 | Tasks                                                                                        |  |  |
|                               | Charge: <u>39-14</u>                                  | - <u>103</u> THEFT (UP TO \$                               | 1000)                             |              |                                |                             | Add Attorney<br>Add Bond                                                                     |  |  |
|                               | Count<br>2                                            | Violation Date<br>8/20/2022                                | Filing Date<br>8/24/2022          | Next Hearing | Disposition Date               | Disposition                 | Add Category<br>Add Fee                                                                      |  |  |
|                               | Charge: <u>39-14</u><br>Count<br>3                    | <u>-103</u> THEFT (UP TO \$<br>Violation Date<br>8/20/2022 | 1000)<br>Filing Date<br>8/24/2022 | Next Hearing | Disposition Date               | Disposition                 | Add File Folder<br>Add Investment<br>Add Joined/Consolidated Case<br>Add Manual Disbursement |  |  |
|                               | Charge: <u>39-16</u><br>Count<br>4<br>Notes:          | -609 FAILURE TO API<br>Violation Date<br>9/16/2022         | PEAR<br>Filing Date<br>1/31/2023  | Next Hearing | Disposition Date               | Disposition                 | Add Payment Agreement<br>Add Reminder<br>Change Case Status<br>Dispose Charges<br>Receipting |  |  |

View Notes added during the process: Go Overdue Processing Overdue Batches Select batch to review

| Save and Close J More Options |                      |                                                       |  |  |  |  |  |
|-------------------------------|----------------------|-------------------------------------------------------|--|--|--|--|--|
| General FTA Audit             |                      |                                                       |  |  |  |  |  |
| Batch ID:                     | ds-4/20/2022         | Tasks                                                 |  |  |  |  |  |
| Processed By:                 | lgdeb                | Print Overdue Processing Report<br>Void Overdue Batch |  |  |  |  |  |
| Processed Date:               | 4/20/2022 4:03:31 PM |                                                       |  |  |  |  |  |
| Court Type:                   | Criminal             |                                                       |  |  |  |  |  |
| Beginning Date:               | 4/4/2022             |                                                       |  |  |  |  |  |
| Ending Date:                  | 4/4/2022             |                                                       |  |  |  |  |  |
| Void Date:                    |                      |                                                       |  |  |  |  |  |
| Void Reason:                  | C                    |                                                       |  |  |  |  |  |
| Notes                         |                      |                                                       |  |  |  |  |  |
|                               |                      |                                                       |  |  |  |  |  |

This can be anything applicable to the Overdue Processing

 $\sim$